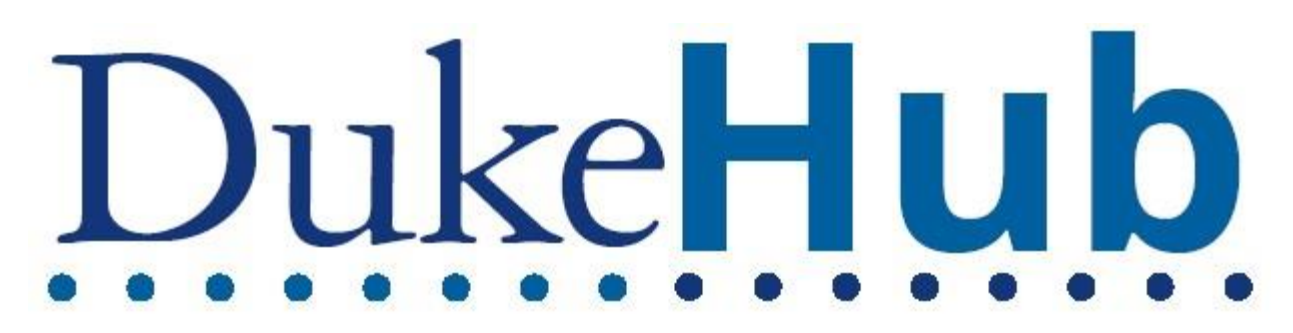

\*NOTE Apple/MAC users- - It is imperative that you Quit the browser and not just shut the window for the changes to take effect.

\*\*NOTE Even after clearing the cache/history for the browsers using the steps below, we have found that some users are still experiencing login issues. Verify your University VPN (<u>https://oit.duke.edu/what-we-do/services/vpn</u>) to help resolve the security/permissions connection.

## **Mozilla Firefox**

Go to the three lines menu option (**E**) in the upper right of the toolbar Then select 'History' in the menu list:

| Sync and save data | Sign In      |
|--------------------|--------------|
| New tab            | Ctrl+T       |
| New window         | Ctrl+N       |
| New private window | Ctrl+Shift+P |
| Bookmarks          | >            |
| History            | >            |
| Downloads          | Ctrl+J       |
| Passwords          |              |
| Add-ons and themes | Ctrl+Shift+A |
| Print              | Ctrl+P       |
| Save page as       | Ctrl+S       |
| Find in page       | Ctrl+F       |
| Zoom               | - 100% + Z   |
| Settings           |              |
| More tools         | >            |
| Help               | >            |
| Exit               | Ctrl+Shift+Q |

### Then select 'Clear Recent History':

| <                   | History                 |   |
|---------------------|-------------------------|---|
| Recently closed tal | bs >                    | ^ |
| Recently closed wi  | ndows >                 |   |
| Restore previous se | ession                  |   |
| Clear recent histor | y                       |   |
| Recent history      |                         |   |
| 📵 Symbaloo: Bo      | okmarks & Favorites     |   |
| DukeHub Sess        | sion Expired            |   |
| 🕀 Timeout Warn      | ning. Click OK to not e |   |
| 🕀 Roles             |                         |   |
| D Homepage          |                         |   |
| 🕀 Query Manage      | er                      |   |
| D Homepage          |                         |   |
| 🕀 DukeHub Hor       | nepage                  |   |
| 🕀 dev.dukehub.      | duke.edu//WEBLIB        |   |
| D shib.oit.duke.e   | edu//SSO                |   |
| Duke H oa In        |                         | ~ |
| Manage history      |                         |   |

Click it to pick the time range to clear everything then click OK:

| Clear All History                                 |                        |
|---------------------------------------------------|------------------------|
| Time range to clear: Everything                   | ~                      |
| All history will be clea<br>This action cannot be | ired.<br>: undone.     |
| History                                           |                        |
| ✓ Browsing & download history                     | ✓ Cookies              |
| ✓ Active <u>l</u> ogins                           | ✓ C <u>a</u> che       |
| ✓ Eorm & search history                           |                        |
| Data                                              |                        |
| ✓ Site settings                                   | ✓ Offline website data |
|                                                   | OK Cancel              |

# **Google Chrome**

| Go to the three vertical dot menu item (                                                                                                    | : | ) in the up                           | per    | righ   | t of   | the  | toolk<br>J                 | $\stackrel{\rm bar}{\times}$ | nd s | sele | ct H | istor | y>H | istor | y |
|----------------------------------------------------------------------------------------------------|---|---------------------------------------|--------|--------|--------|------|----------------------------|------------------------------|------|------|------|-------|-----|-------|---|
| ۲                                                                                                    | ☆ | <b>F</b> a 🏠                          | 0      | . Q    | s      | *    | θ                          | :                            |      |      |      |       |     |       |   |
|                                                                                                    |   | New tab<br>New window<br>New incognit | o wine | dow    |        | Ctrl | Ctrl+<br>Ctrl+<br>+ Shift+ | +T<br>-N<br>-N               |      |      |      |       |     |       |   |
| History Ctrl+H                                                                                                    |   | History                               |        |        |        |      |                            | - 1                          |      |      |      |       |     |       |   |
| Recently closed                                                                                                    |   | Downloads<br>Bookmarks                |        |        |        |      | Ctrl                       | +]<br>•                      |      |      |      |       |     |       |   |
| NO 11 NO ADDISION DO DO DOCTOR                                                                                                    |   | Zoom                                  |        | 128 8  | 100%   | +    |                            | 13                           |      |      |      |       |     |       |   |
| No tabs from other devices                                                                                                    |   | Print<br>Cast                         |        |        |        |      | Ctrl                       | + P                          |      |      |      |       |     |       |   |
| and the second second sec |   | Find<br>More tools                    |        |        |        |      | Ctrl                       | ++                           |      |      |      |       |     |       |   |
|                                                                                                    |   | Edit                                  |        | Cut    | 3      | Сору | P                          | aste                         |      |      |      |       |     |       |   |
|                                                                                                    |   | Settings<br>Help                      |        |        |        |      |                            | Þ                            |      |      |      |       |     |       |   |
|                                                                                                    |   | Exit                                  |        |        |        |      |                            |                              |      |      |      |       |     |       |   |
|                                                                                                    | ₽ | Managed by                            | your c | organi | zation |      |                            |                              |      |      |      |       |     |       |   |

Next, select the 'Clear browsing data' button:

|                                                           | : 🕙 History              | × + |
|-----------------------------------------------------------|--------------------------|-----|
| $\leftrightarrow$ $\rightarrow$ C $\bigcirc$ $\bigcirc$ C | hrome   chrome://history |     |
|                                                           |                          |     |
| History                                                   |                          |     |
| Chrome history                                            |                          |     |
| Tabs from other devices                                   |                          |     |
| Clear browsing data                                       |                          |     |

Select 'All time' for the time range, and then the clear data button:

|                 | Basic                               |   | Advance | d          | _ |
|-----------------|-------------------------------------|---|---------|------------|---|
| Time range      | All time                            | • |         |            |   |
| Brows           | sing history<br>ms                  |   |         |            |   |
| Down<br>None    | load history                        |   |         |            |   |
| Cooki<br>From   | es and other site data<br>138 sites |   |         |            |   |
| Cache<br>5.1 M  | ed images and files<br>B            |   |         |            | l |
| ✓ Passv<br>None | vords and other sign-in data        |   |         |            |   |
| Autof           | ll form data                        |   |         |            | 5 |
|                 |                                     |   | Cancel  | Clear data | 1 |

## Opera

Under the main menu in Opera, in the navigation bar on the left, click the clock icon (()) to enter History:

| 0          | Construction and the second second se |
|------------|----------------------------------------------------------------------------------------------------|
|            | < > C ==   A n                                                                                                    |
|            | 0                                                                                                    |
| D          | and an and a second                                                                                                    |
|            |                                                                                                    |
| $\bigcirc$ |                                                                                                    |
| Q          | History                                                                                                    |
| →          |                                                                                                    |
| $\bigcirc$ |                                                                                                    |
| 贷          |                                                                                                    |
| -          |                                                                                                    |
| Ç          |                                                                                                    |
|            |                                                                                                    |

#### Then select the 'Clear Browsing Data' button:

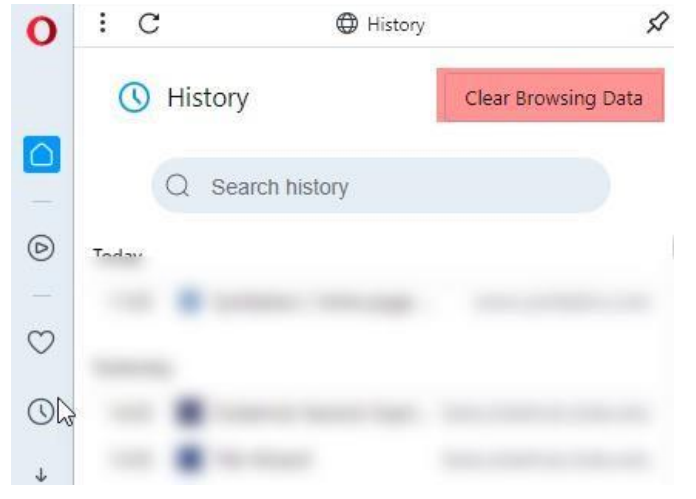

And then select the 'All time' time range, then click the 'Clear data' button at the bottom:

| Clear browsing data         |                   |
|-----------------------------|-------------------|
| Basic                       | Advanced          |
| Time range All time 👻       |                   |
| Browsing history            |                   |
| Download history            |                   |
| News usage data             |                   |
| Cookies and other site data |                   |
| Cached images and files     |                   |
| <b>-</b>                    |                   |
|                             | Cancel Clear data |

# **Microsoft Edge**

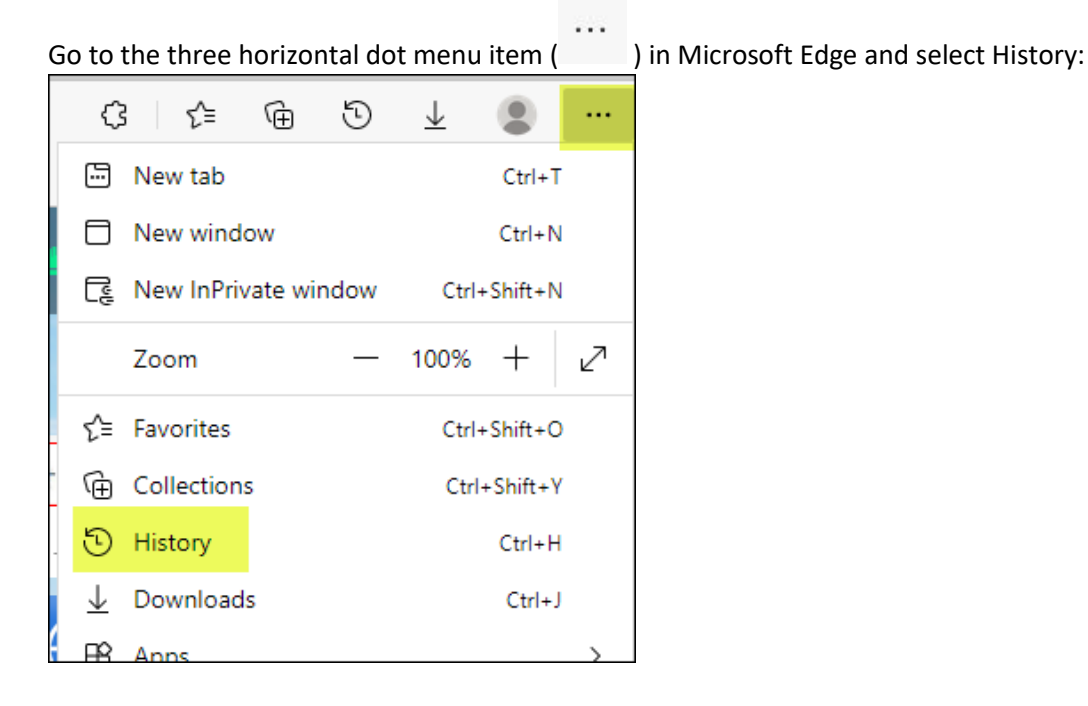

#### Verify you're in the 'All' category:

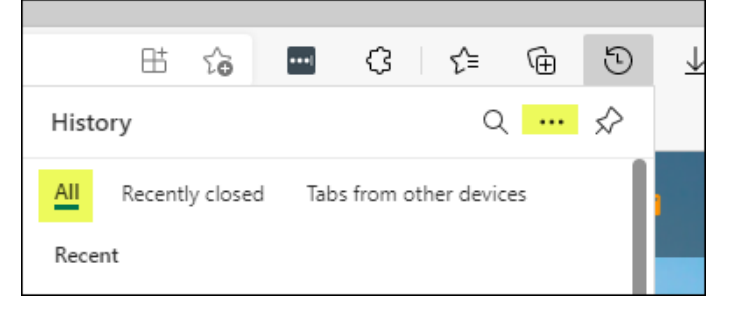

and then select the three dots Clear browsing data button:

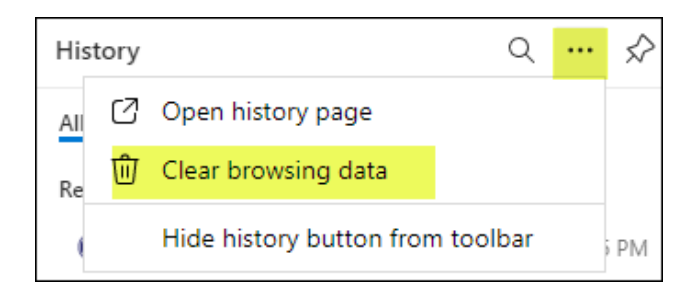

Then clear the browsing data in the 'All time' time range and then select the 'Clear now' button at the bottom:

| Clear brows                                  | ing data $	imes$                                                   |
|----------------------------------------------|--------------------------------------------------------------------|
| Time range                                   |                                                                    |
| All time                                     | $\checkmark$                                                       |
| Browsing his<br>71 items. Inclu              | story<br>des autocompletions in the address bar.                   |
| Download h                                   | istory                                                             |
| Cookies and<br>From 83 sites.                | other site data<br>Signs you out of most sites.                    |
| Cached imag<br>Frees up 4.6 M<br>next visit. | <b>ges and files</b><br>B. Some sites may load more slowly on your |
| Clear no                                     | w Cancel                                                           |
|                                              |                                                                    |

### **Internet Explorer**

Go to the Tools menu item in the menu bar, then the 'Delete browsing history' item:

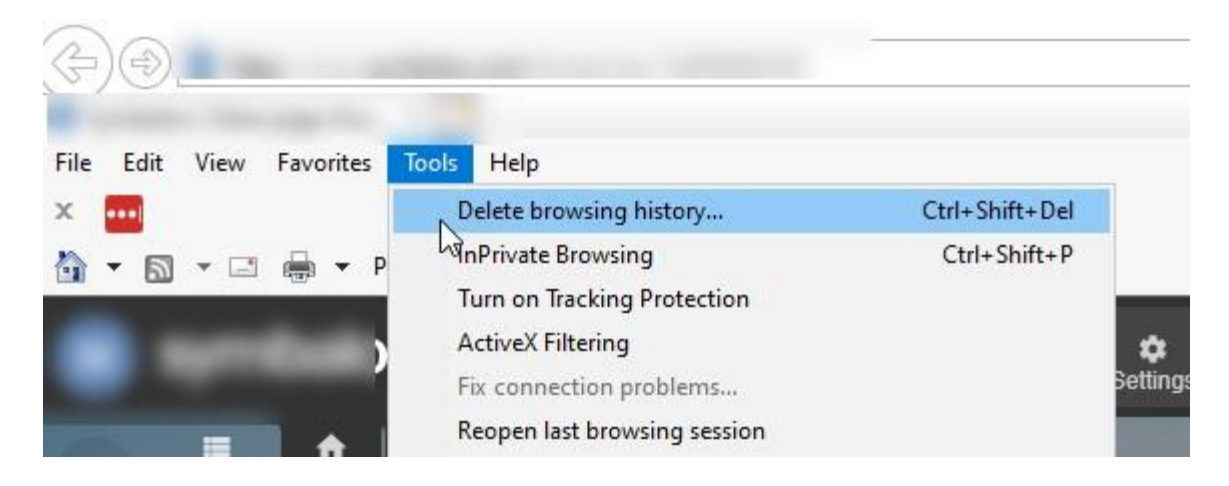

Verify that all boxes are checked, then select the 'Delete' button:

| Delete | Browsing | History |
|--------|----------|---------|
|--------|----------|---------|

| Preserve Favorites website<br>Keep cookies and temporary Inte<br>websites to retain preferences and<br>retain preferences and retain preferences and retain preference | <b>data</b><br>rnet files that enable your favorite<br>nd display faster.                                                             |
|----------------------------------------------------------------------------------------------------|----------------------------------------------------------------------------------------------------|
| Temporary Internet files and<br>Copies of webpages, images, and                                                                                                    | <b>d website files</b><br>d media that are saved for faster                                                                           |
| viewing.                                                                                                    |                                                                                                    |
| Cookies and website data                                                                                                    |                                                                                                    |
| Files or databases stored on you<br>preferences or improve website p                                                                                                    | r computer by websites to save<br>performance.                                                                                        |
| History                                                                                                    |                                                                                                    |
| List of websites you have visited                                                                                                    | •                                                                                                    |
| Download History                                                                                                    |                                                                                                    |
| List of files you have downloaded                                                                                                    | J.                                                                                                    |
| ✓ Form data                                                                                                    |                                                                                                    |
| Saved information that you have                                                                                                    | typed into forms.                                                                                                    |
| Passwords                                                                                                    |                                                                                                    |
| Saved passwords that are autom<br>to a website you've previously vi                                                                                                    | natically filled in when you sign in<br>sited.                                                                                        |
| Tracking Protection, ActiveX<br>A list of websites excluded from<br>Protection to detect where sites<br>about your visit, and exceptions                                                                                                    | Filtering and Do Not Track<br>filtering, data used by Tracking<br>might automatically be sharing details<br>to Do Not Track requests. |
| About deleting browsing history                                                                                                    | Delete Cancel                                                                                                    |

You also have the option to get rid of your browsing history using the Favorites Menu.

X

| Favorites  | Feeds  | History |   |
|------------|--------|---------|---|
| View By Da | ite    |         | ~ |
| 3 Week     | cs Ago |         |   |
| 2 Week     | cs Ago |         |   |
|            | ook    |         |   |

# Safari

Go to the History menu in the toolbar and then select the Clear History option:

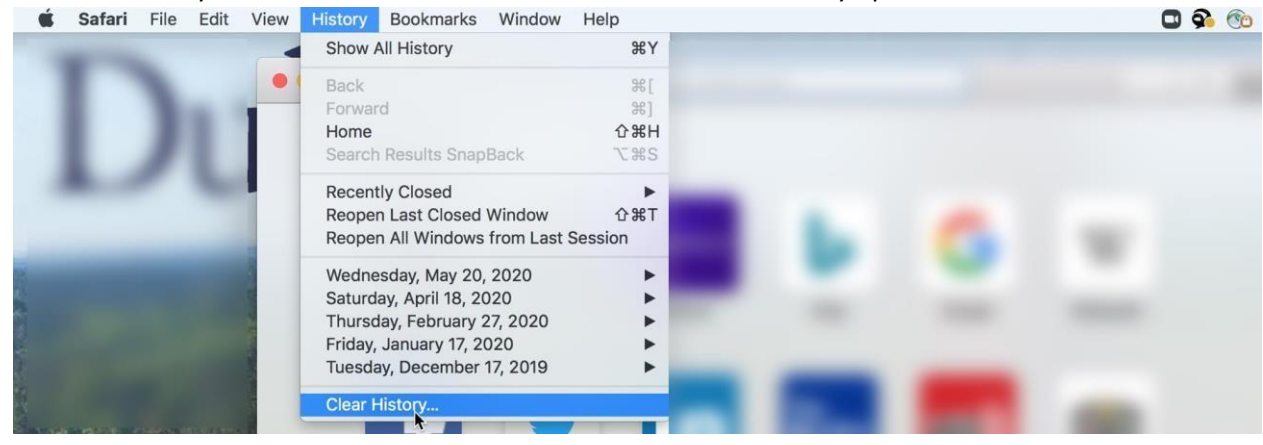

Then in the pop-up, pick the 'all history' timeframe and then click the 'Clear History' button:

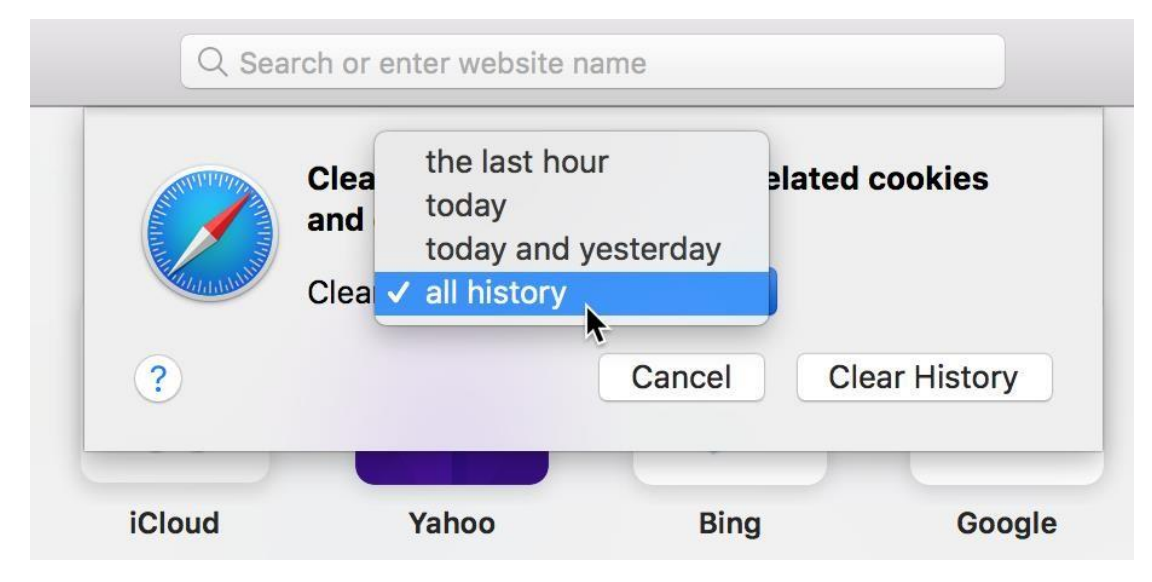